当サイトへのサインインをご検討くださり、ありがとうございます。サインインには、正 しいメールアドレスの入力が必要です。

あなたのご指定のメールアドレスに、登録後、確認メールが届きますので、正式なユー ザー登録完了は、メールに指定されたアドレスへのアクセスが完了した時点となりますの で、あらかじめご了承ください。

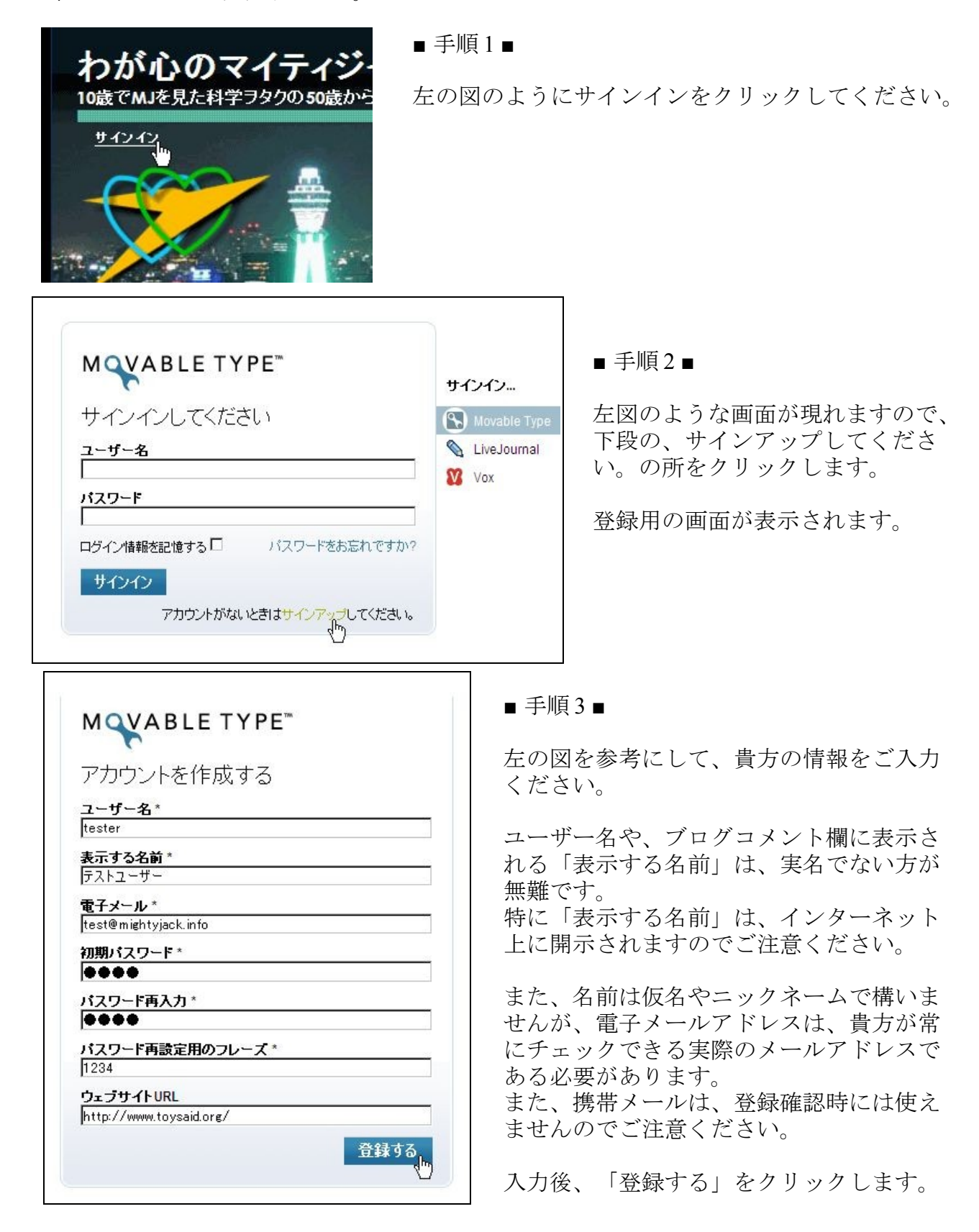

| M ABLE TYPE<br>ご登録ありがとうございます。<br>登録を完了するためにまずアカウントを確認する必要がありま<br>す。test@mightyjack.infolcメールを送信しました。<br>メールを確認して、メールに書かれたリンクをクリックすること<br>で、アカウントを確認して有効化できます。 | <ul> <li>手順4</li> <li>右のような画面が表示されましたら、登録の第1段階は終了です。</li> <li>貴方の指定したメールアドレスに、確認メールが届きますので、そのメールの中の、指定のアドレスへ接続して、認証を行ってください。</li> </ul> |
|----------------------------------------------------------------------------------------------------|----------------------------------------------------------------------------------------------------|
| M <b>VABLE TYPE</b> ™<br>サインインしてください                                                                                                    | <ul> <li>■登録完了</li> <li>届いたメールのアドレスに、正しく接続<br/>できると、左のような画面になります。</li> </ul>                                                            |
|                                                                                                    | お手数ですが、再度、先ほど入力した<br>ユーザー名とパスワードを入力して、サ<br>インインをクリックしてください。                                                                             |
| tester<br><b>バスワード</b><br>●●●●<br>ログイン情報を記憶する□ パスワードをお忘れですか?                                                                                                  | これで、あなたも「わが心のマイティ<br>ジャック」でコメントを残す事が出来ま<br>す。                                                                                           |
| サインイン<br>アカウントがないときはサインアップしてください。                                                                                                    | ※公序良俗に反する書き込みや、広告目<br>的の書き込み行為など、管理者の判断で<br>削除させていただく場合があります。                                                                           |

ユーザーやコメントの削除の方針につきましては、サイトポリシー

http://www.mightyjack.info/about/sitepolicy.html

をお読みください。

それでは、ご一緒に、マイティジャックの世界を語りましょう。

2010年8月1日 管理人:あらたの